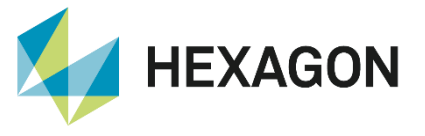

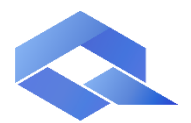

**Q-DAS Product Line** 

## LDAP connection Desktop applications

FAQ configuration 31 August 2023 Created with Version 13.0.3.6

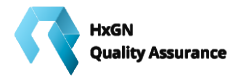

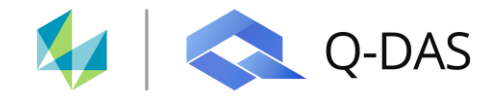

# Information about this document

All rights, including translation in foreign languages, are reserved. It is not allowed to reproduce any part of this document in any way without written permission of Hexagon.

Parts of this document may be automatically translated.

# **Document History**

| Version | Date       | Author(s) | Modifications / Remarks                             |
|---------|------------|-----------|-----------------------------------------------------|
| v-0.1   | 30.05.2022 | UB        | Document update to version V13 (Q-DAS-1718/13.0.6.3 |
|         | 24.08.2023 | LG        | New template                                        |
|         |            |           |                                                     |
|         |            |           |                                                     |
|         |            |           |                                                     |
|         |            |           |                                                     |
|         |            |           |                                                     |

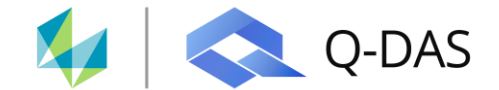

#### CONTENTS

| 1 | Fu  | Inctional description                            | 3  |
|---|-----|--------------------------------------------------|----|
| 2 | Co  | onfiguration LDAP.EXE                            | 4  |
|   | 2.1 | K-fields for output within the Q-DAS application | 5  |
|   | 2.2 | LDAP function test                               | 6  |
|   | 2.3 | Save settings to configuration database          | 7  |
|   | 2.4 | Create LDAP link file (*.UDL)                    | 8  |
|   | 2.5 | Activation in product INI                        | 9  |
|   | 2.6 | Function test                                    | 9  |
|   | 2.6 | 6.1 View within Q-DAS user management            | 9  |
|   | 2.6 | 6.2 View within the Q-DAS report file:           | 10 |

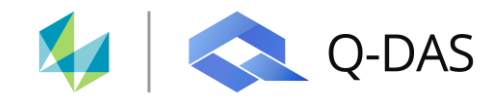

## **1** Functional description

This documentation shows how user-specific information stored in the Active Directory is automatically transferred to the Q-DAS desktop applications. This makes it possible to automatically fill report headers with the current information from the Active Directory. The user information is not permanently stored in the Q-DAS user management, only temporarily.

LDAP (Lightweight Directory Access Protocol), a directory access protocol, is used for this purpose.

An "Active Directory" directory usually consists of several levels. These can be subdivided as follows:

- OU (Organizational Unit)
- DC (Domain Component)
- CN (Common Name)

To ensure a correct connection, these levels must be known.

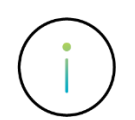

The "LDAP.EXE" provided by Q-DAS is required for LDAP configuration. This is available after a standard installation. If this is not the case, you can request the required EXE via the Q-DAS homepage using the contact form or e-mail contact.

LDAP.exe

07.04.2022 10:59 Anwendung

3.315 KB 13.0.6.3 (57699) x86

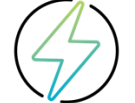

Due to the fact that the data is automatically obtained from the Active Directory, no other user can see the data of another user in the Q-DAS Desktop applications.

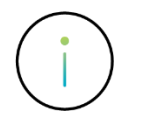

All users who want to use the LDAP connection for the Q-DAS Desktop applications must be available in the same organizational unit in the Active Directory.

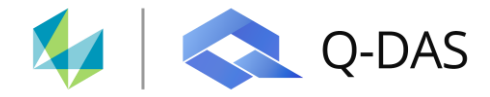

## **2** Configuration LDAP.EXE

If available, the user-specific users are read out via LDAP. For this purpose, an entry must be made in the configuration database. This assigns all defined LDAP fields accordingly and fills them with content. To get these fields displayed, the Q-DAS tool "LDAP.EXE" must be started. The check mark at "use LDAP-API" must be set. The parameters for the connection to the Active Directory are read automatically.

| 👪 LDAP                            |                                 |                |                     |          | -  | $\times$ |
|-----------------------------------|---------------------------------|----------------|---------------------|----------|----|----------|
| Root                              |                                 |                | u(for windowsuser)  | AREA     |    |          |
| Colonger State Street             | [LDAP]                          |                | sAMAccountName      |          |    | _        |
| d2(prefix: com, loc, de def: com) |                                 |                | AltUName            | COST     |    |          |
| com                               |                                 |                |                     |          |    |          |
| d3(evtl. select-pre def: LDAP)    |                                 |                | 🖂 al 🔽 use LDAP-API | WORKSH   | OP |          |
| LDAP                              |                                 |                | Read Fields         |          |    |          |
| d4(evtl. topdomain)               |                                 |                | Redu Fielus         | DEPT     |    |          |
|                                   |                                 |                | windowsuser         | -        |    |          |
| d5(evtl. 2. topdomain)            |                                 |                | Dennie              | PLANT    |    |          |
|                                   |                                 |                | Domain              | -        |    |          |
| d6(evtl. 3. topdomain)            | Configuring Logging Protocoll   | 1 7            | DAD Lloor           | NAME     |    |          |
|                                   | 0                               | ,              | LDAP-OSEI           |          |    |          |
|                                   | Save in Config-DB               |                | DNS-Domain          | Telefon  |    |          |
|                                   |                                 |                | DN3-Domain          |          |    |          |
|                                   |                                 |                |                     | Fax      |    | _        |
|                                   |                                 |                |                     |          |    |          |
|                                   |                                 |                |                     | E-Mail   |    | _        |
|                                   |                                 |                |                     |          |    |          |
|                                   |                                 |                |                     | ADGroups | ;  | _        |
|                                   |                                 |                |                     |          |    |          |
| connectionstring                  |                                 | and the second |                     |          |    |          |
| ILTE INVINC = //                  | s pinare (p1/02/V_13/13_0_6_3/0 | ap.ual         |                     |          |    |          |
| commandtext                       |                                 |                |                     |          |    |          |

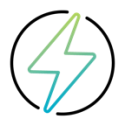

It should be noted that the organizational units must be specified from the lowest level to the highest level in the directory.

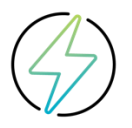

The LDAP.EXE uses the Active Directory directory of the current Windows user. Under certain circumstances, there may be an entry with the current user in the "Root" field. This entry (user name) must be removed manually from the string.

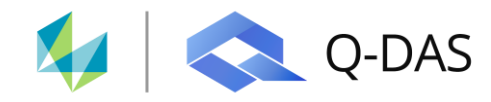

### 2.1 K-fields for output within the Q-DAS application

Subsequently, the assignment and output fields that are to be transferred from the Active Directory can be stored. Various output fields are available for this purpose. In order to create a link to the user data, the Active Directory designations (attributes) must be entered in the K fields. The assignment and output fields are briefly explained below:

| Assignment or output field | Designation                                      | Q-DAS K field |  |
|----------------------------|--------------------------------------------------|---------------|--|
| u (for windowsuser)        | Login user field (if not set:<br>sAMAccountName) | K9509         |  |
| AltUName                   | Alternate username*                              | K9510         |  |
| Area                       | Area                                             | K9511         |  |
| Cost                       | Cost center*                                     | K9517         |  |
| Workshop                   | Workshop*                                        | K9516         |  |
| Dept                       | Department*                                      | K9512         |  |
| Plant                      | Company*                                         | K9501         |  |
| Name                       | Name*                                            | K9510         |  |
| Telephone                  | Phone number*                                    | K9513         |  |
| Fax                        | Fax number*                                      | K9514         |  |
| E-mail                     | E-Mail Address*                                  | K9515         |  |

\*can be ignored if not needed.

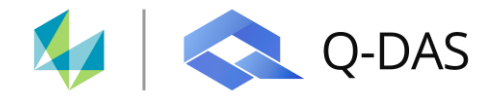

### 2.2 LDAP function test

The "Read Fields" button can be used to test whether the selected attributes are correctly addressed.

| 👪 LDAP                                                                          |                                                    |              |                                                  |                           | -       |           | ×   |
|---------------------------------------------------------------------------------|----------------------------------------------------|--------------|--------------------------------------------------|---------------------------|---------|-----------|-----|
| Root<br>d2(prefix: com, loc, de def: com)                                       | [LDAP]                                             |              | u(for windowsuser)<br>sAMAccountName<br>AltUName | AREA<br>COST              |         |           | _   |
| d3(evtl, select-pre def: LDAP)<br>d4(evtl, topdomain)<br>d5(evtl, 2. topdomain) |                                                    |              | Read Fields                                      | WORKSHOP<br>DEPT<br>PLANT | >       |           |     |
| d6(evtl. 3. topdomain)                                                          | Configuring Logging Protocoll<br>Save in Config-DB | 1            | Domain<br>LDAP-User<br>DNS-Domain                | NAME<br>Telefon<br>Fax    |         |           |     |
|                                                                                 |                                                    |              |                                                  | E-Mail<br>ADGroups        |         |           |     |
| connectionstring<br>FILE NAME=\                                                 | \$\Share\BIN32\V_13\13_0_6_3\\d                    | ap.udl       |                                                  | ,                         |         |           | _   |
| commandtext<br>SELECT sAMAccountName FROM 'LC                                   | DAP://dc=,dc=loc' WHEP                             | RE objectCla | ss = 'user' and objectCategory <> 'co            | mputer' order             | by sAMA | AccountNa | ame |

If the settings are correct, you can hover the mouse cursor over a selected attribute and the corresponding Active Directory will be displayed.

| DEPT               |
|--------------------|
| department         |
| PLANT Applications |
|                    |

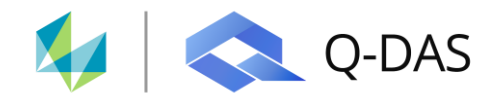

### 2.3 Save settings to configuration database

Subsequently, the settings made must be saved in the corresponding configuration database via the "Save in Config-DB" button. For this purpose, the \*.UDL link file must be selected, which contains the correspondingly used configuration database.

| 👪 LDAP                                                                                                    |                                                                                                    | - 🗆 X                                                                                       |
|----------------------------------------------------------------------------------------------------|----------------------------------------------------------------------------------------------------|---------------------------------------------------------------------------------------------|
| Root         d2(prefix: com, loc, de, def: com)           Com         d3(evti, select-pre def: LDAP)           LDAP         d3=com           d4(evti, topdomain)         d3=LDAP           d5(evti, 2, topdomain)         d3=1 | u(for windowsuser)<br>SAMAccountName<br>AltLName<br>I all I use LDAP-API<br>Read Fields<br>Windowsuser<br>Domain | AREA           COST           WORKSHOP           DEPT           Gepartment[           PLANT |
| d6(evil. 3. topdomain) Configuring Logging Protoc Save in Config connectionstring                                                                                                    | LDAP-User<br>DNS-Domain                                                                                          | NAME           Telefon           Fax           E-Mal           D           ADGroups         |
| FILE NAME=\\\q-das\Share\BIN32\V_13\13_0_                                                                                                    | 3\dap.udl                                                                                                    |                                                                                             |
| SELECT sAMAccountName FROM 'LDAP://dc=,dc=loc                                                                                                    | VHERE objectClass = 'user' and objectCategory <>                                                                 | 'computer' order by sAMAccountName                                                          |

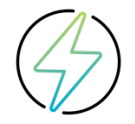

The \*.UDL link file required here with the configuration database used must be created manually.

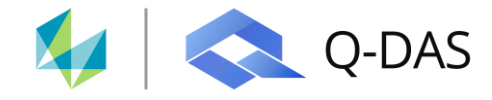

### 2.4 Create LDAP link file (\*.UDL)

In order to enable the Q-DAS Desktop application to connect to the Active Directory, a \*.UDL link file must be created, in which the required connection parameters to the Active Directory are stored.

The following settings are to be made here:

#### Provider: OLE DB Provider for Microsoft Directory Services

#### Data source: Active Directory Server Directory

(to be found in the Q-DAS LDAP.EXE under the entry "DNS Domain")

| 🗊 Data Link Properties                                                                                                    | ×    | 🗊 Data Link Properties 🛛 🗙 🗙                                                           |
|----------------------------------------------------------------------------------------------------|------|----------------------------------------------------------------------------------------|
| Provider Connection Advanced All                                                                                                    |      | Provider Connection Advanced All                                                       |
| Select the data you want to connect to:                                                                                                    |      | Specify the following to connect to this data:                                         |
| OLE DB Provider(s)                                                                                                    |      | Enter the data source and/or location of the data:     Data Source:     testserver.com |
| Microsoft OLE DB Driver for SQL Server<br>Microsoft OLE DB Provider for Analysis Services 14.0<br>Microsoft OLE DB Provider for ODBC Drivers |      | Location:                                                                              |
| Microsoft OLE DB Provider for ODBe Divers<br>Microsoft OLE DB Provider for Search<br>Microsoft OLE DB Provider for SQL Server                |      | Enter information to log on to the server:     Use Windows NT Integrated security      |
| Microsoft OLE DB Simple Provider<br>MSDataShape                                                                                              |      | Use a specific user name and password:                                                 |
| OLE DB Provider for Microsoft Directory Services                                                                                             |      | User name:                                                                             |
| OLE DB Provider for SQL Server Integration Services<br>SQL Server Native Client 11.0                                                         |      | Password:                                                                              |
| SQL Server Native Client RDA 11.0                                                                                                    |      | Blank password Allow saving password                                                   |
|                                                                                                    |      | 3. Enter the initial catalog to use:                                                   |
| Next >>                                                                                                    |      | Test Connection                                                                        |
| OK Cancel H                                                                                                    | lelp | OK Cancel Help                                                                         |

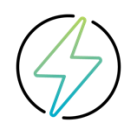

The \*.UDL link file required here must be created manually.

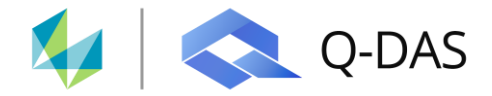

#### 2.5 Activation in product INI

In order to activate the LDAP connection, an entry within the used V13 product INI file in section [SYSTEM] with the reference to the \*.UDL connection file to be used, must be added.

| 🔚 V13_ | _qs_STAT.INI 🔀                                        |
|--------|-------------------------------------------------------|
| 37     | ;======================================               |
| 38     |                                                       |
| 39     |                                                       |
| 40     | ;======================================               |
| 41     | ;-SYSTEMSYSTEMSYSTEMSYSTEMSYSTEM                      |
| 42     | ;======================================               |
| 43     | [system]                                              |
| 44     |                                                       |
| 45     | LDAP=\\\q-das\Share\BIN32\V_13\13_0_6_3\QDAS_LDAP.UDL |
| 46     |                                                       |

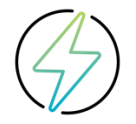

The entry must be present in every product-specific INI.

#### 2.6 Function test

If the Windows-user login is enabled and the LDAP connection is working properly, you can use the Q-DAS user management or in a report file to check whether the entries for the respective user are be transferred correctly. For this user, the user data fields can no longer be used within the Q-DAS software. If a customization is made in the Active Directory, this will also be done in the the Q-DAS desktop applications.

#### 2.6.1 View within Q-DAS user management

| User management                        |                                     |
|----------------------------------------|-------------------------------------|
| Logged in as :                         | User name                           |
| han an theory of                       | Are at a fields                     |
| 🔉 Filter/Search 🗙                      | Password                            |
| > 🏤 Operator                           | •••                                 |
| > -etc Supervisor                      | Sector                              |
| > Department Head                      | Germany                             |
|                                        | Department                          |
| - <b>9</b>                             | Project Engineer                    |
|                                        | Workshop                            |
|                                        | Weinheim                            |
|                                        | Lost centre<br>DEWEI                |
|                                        | News                                |
|                                        | Name                                |
|                                        | Company Name                        |
|                                        | Q-DAS                               |
|                                        | Telephone                           |
|                                        | +4962013941                         |
|                                        | Telefax                             |
|                                        | +4962013941                         |
|                                        | E-Mail                              |
|                                        | @hexagon.com                        |
|                                        | Default User                        |
|                                        | ✓ Windows user                      |
|                                        | Signature                           |
|                                        |                                     |
| Hide all levels Show all levels        |                                     |
|                                        |                                     |
| Password inquiry for external programs | User is allowed to change his data  |
| Accept login for active user (Q-COM)   | Use Windows registration            |
| Q-DAS messages                         | Canceled after wrong password entry |
| Login dialogue configuration           | Last PC user                        |
| Password guidelines                    | Sign off user automatically         |
|                                        | OK Cancel Help                      |
|                                        |                                     |

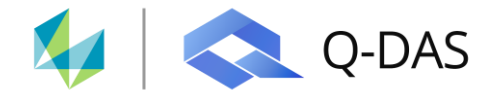

### 2.6.2 View within the Q-DAS report file:

| ፉ HEXAGON<br>O Q-DAS | LDAP - User Information    |                   |  |  |
|----------------------|----------------------------|-------------------|--|--|
|                      | Plant Sector               | Germany           |  |  |
|                      | Op.Name.                   | Number of Sectors |  |  |
|                      | Department/Cost area/Prod. | Project Engineer  |  |  |
|                      | Shop floor                 | Weinheim          |  |  |
|                      | Cost center                | DEWEI             |  |  |
|                      | Telephone Number           | +4962013941       |  |  |
|                      | Telefax Number             | +4962013941       |  |  |
|                      | E-Mail Address             | @hexagon.com      |  |  |
|                      | •                          |                   |  |  |